# LTC LED 1909,2209, 2409

# **NEW SEARCH**

1. Turn on the TV by pressing POWER on the remote control.

- 2. Press the SOURCE button, select ATV (Analog TV),
  - DVB-C (Digital Cable TV), DVB-S (Satellite) or DVB-T (Digital terrestrial TV).

#### CONTINUE BELOW THE CHOICE YOU MADE

### DVB-T (after step 1-2)

- 3. Press the MENU button on the remote control.
- 4. Select the channel setup and press ENTER.
- 5. The TV asks if you want to start Auto tuning, select OK and press ENTER.
- 6. The TV is now searching for channels. When the channel search is complete the channels are automatically saved.

### DVB-S (after step 1-2)

- 3. Press the MENU button on the remote control.
- 4. Select the channel setup and press ENTER.
- 5. Highlight the satellite from which you want to search channels, and then press blue button on the remote control.
- 6. Select search mode Default.
- 7. Select channel type ALL (both coded & free channels) or FREE CHANNELS.
- 8. Select the type of service, ALL CHANNELS (DTV + RADIO), DTV or RADIO.
- 9. Select the ENTER box and then press ENTER on the remote control to start the search.
- 10. The TV is now searching for channels. When the channel search
- 11. is complete the channels are automatically saved.

## **DVB-C** (after step 1-2)

- 3. Select the country by pressing ENTER, highlight the desired country and press ENTER.
- 4. Select digital auto tuning and press enter on the remote control.
- 5. The TV asks if you want to start Auto Search, select OK and press ENTER on the remote control.
- 6. Select search mode by pressing ENTER on the remote control, select Quick scan or full scan, then press ENTER on the remote control.
- 7. Select the frequency by pressing ENTER on the remote control, select Automatic or Manual (you will have to enter your ID number yourself) and then press ENTER on the remote control.
- 8. Select the network ID by pressing ENTER on the remote control, then select Automatic or Manual (you can enter your ID number yourself) and then press ENTER on the remote control.
- 9. Highlight START and press enter on the remote control.
- 10. The TV is now searching for channels. When the channel search is complete the channels are automatically saved.

## SMART TV (Set WI-FI)

- 3. Press the button with a house on. (at the bottom of the remote)
- 4. Go to the bottom of the menu, select settings and then press ENTER on the remote control.
- 5. Network settings are highlighted so press ENTER on the remote control.
- 6. Go to wireless network and press enter on the remote control.
- 7. Select network and then press ENTER on the remote control.
- 8. Enter the password, and then select Finish on the keyboard and press ENTER on the remote control.
- 9. Highlight connect and then press ENTER on the remote control.
- 10. Press EXIT on the remote control to return to the main menu.

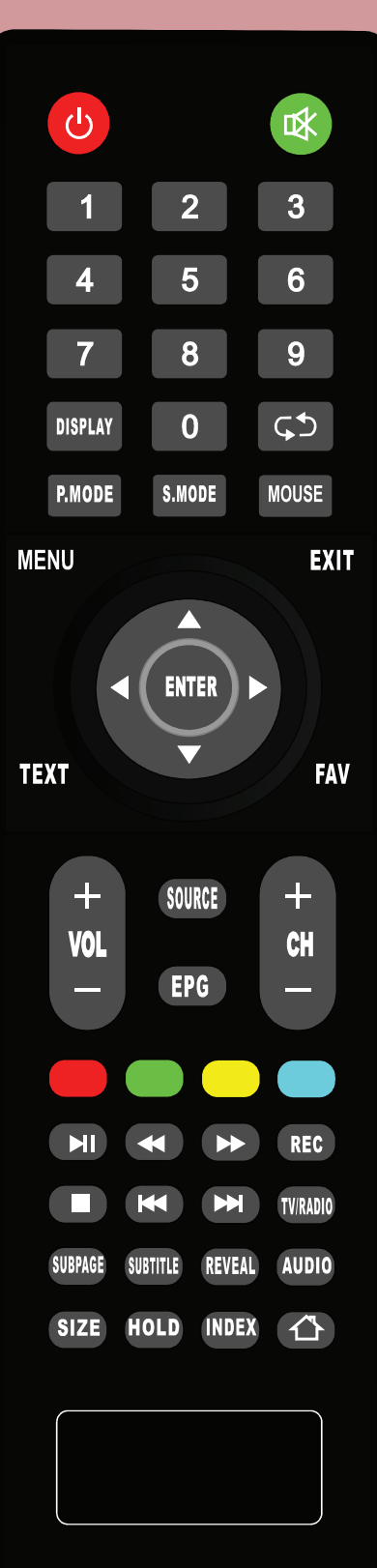

# LTC LED 1909,2209, 2409

# NY SÖKNING

1. Starta tv:n genom att trycka POWER på fjärrkontrollen.

- 2. Tryck på SOURCE-knappen, välj ATV (Analog TV),
  - DVB-C (Digital kabel-TV), DVB-S (Satellit) eller DVB-T (Digital Marksänd TV).

### Fortsätt nedan under det val du gjort.

- DVB-T (Gör först steg 1-2 under NY SÖKNING)
- 3. Tryck på MENU-knappen på fjärrkontrollen.
- 4. Välj Automatisk sökning och tryck ENTER på fjärrkontrollen
- 5. TV:n frågar om ni vill starta autosökning, markera OK och tryck ENTER.
- 6. TV:n söker nu efter kanaler. När sökningen är slutförd sparas kanalerna automatiskt.

### DVB-S (Gör först steg 1-2 under NY SÖKNING)

- 3. Tryck på MENU-knappen på fjärrkontrollen.
- 4. Välj Automatisk sökning och tryck ENTER på fjärrkontrollen
- 5. Markera den satelit du vill söka kanaler från och tryck sedan ENTER på fjärrkontrollen. (Satellit 02 = THOR = ALLENTE)
- 6. Tryck sedan MENY på fjärrkontrollen. Då syns 5 val nederst i skärmen. Välj kanalsökning som ligger längst till höger och tryck sedan ENTER.
- 7. Välj sökläge STADARDSÖKNING
- 8. Välj kanaltyp, ALLA (både kodade & fria) eller FRIA KANALER
- 9. Välj typ av tjänst, ALLA KANALER (DTV+RADIO), DTV eller RADIO.
- 10. Markera STARTA SÖKNING och tryck ENTER.
- 11. TV:n söker nu efter kanaler, när sökningen är klar sparas kanalerna automatiskt.

### DVB-C (Gör först steg 1-2 under NY SÖKNING)

- 3. Välj land genom att trycka ENTER på fjärrkontrollen, markera det önskade landet och tryck sedan ENTER på fjärrkontrollen.
- 4. Välj digital automatisk sökning och tryck ENTER på fjärrkontrollen.
- 5. TV:n frågar nu om ni vill starta autosökning, markera OK och tryck ENTER på fjärrkontrollen.
- 6. Välj sökläge genom att trycka ENTER på fjärrkontrollen, välj Snabbsökning eller fullständig sökning och tryck sedan på ENTER på fjärrkontrollen.
- 7. Välj frekvens genom att trycka ENTER på fjärrkontrollen, välj Automatisk eller manuell (Du får själv ange sökfrekvens) och tryck sedan på ENTER på fjärrkontrollen.

8. Välj nätverks-ID genom att trycka enter på fjärrkontrollen, välj Automatisk eller manuell (du får själv ange ID-nummer) och tryck sedan ENTER på fjärrkontrollen.

- 9. Markera den Start och tryck ENTER på fjärrkontrollen.
- 10. TV:n söker nu efter kanaler. När sökningen är slutförd sparas kanalerna automatiskt.

### SMART-TV (Ställ in WI-FI)

- 3. Tryck på knappen med ett hus på (längst ner till höger på fjärrkontrollen).
- 4. Gå längst ner i menyn till inställningar och tryck sedan på ENTER på fjärrkontrollen.
- 5. Nätverksinställningar är markerad så tryck på ENTER på fjärrkontrollen.
- 6. Gå till trådlöst nätverk och tryck ENTER på fjärrkontrollen.
- 7. Välj nätverk och tryck sedan på ENTER på fjärrkontrollen.
- 8. Skriv in lösenordet och markera sedan FÄRDIGT på tangentbordet och tryck ENTER på fjärrkontrollen.
- 9. Markera Ansluta och tryck sedan ENTER på fjärrkontrollen.
- 10. Tryck sedan på EXIT på fjärrkontrollen för att återgå till Huvudmenyn.

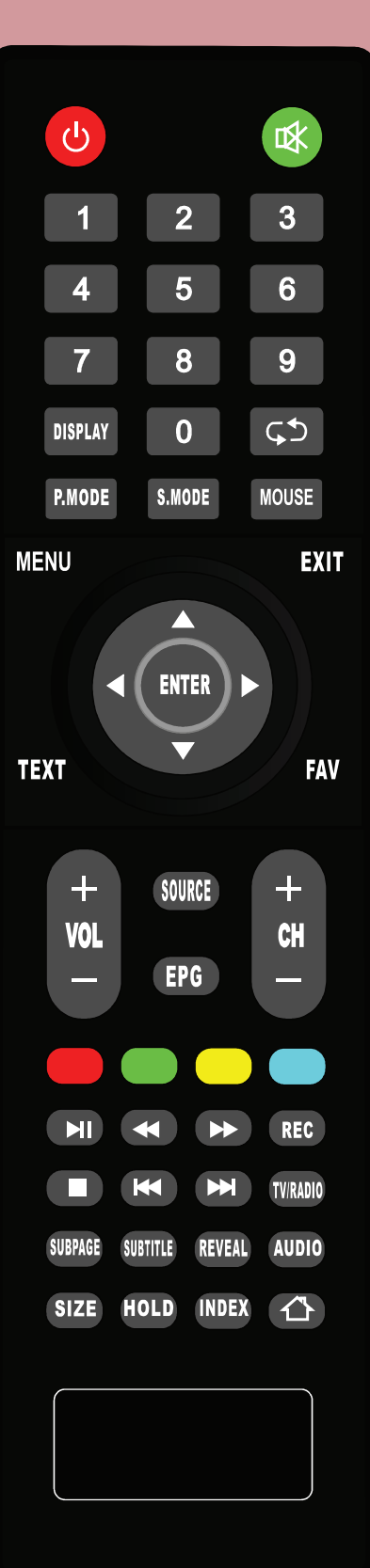